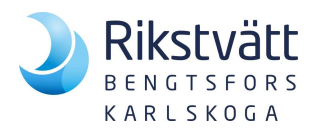

#### Användarmanual - Beställningsportal

Till denna manual hör ett informationsbrev som innehåller era inloggningsuppgifter och avtalade sortiment, **bilaga 1**.

Gå till vår hemsida <u>https://rikstvatt.se/bengtsfors</u> och klicka på "Kundlogin TexPortal" i menyn högst upp till höger.

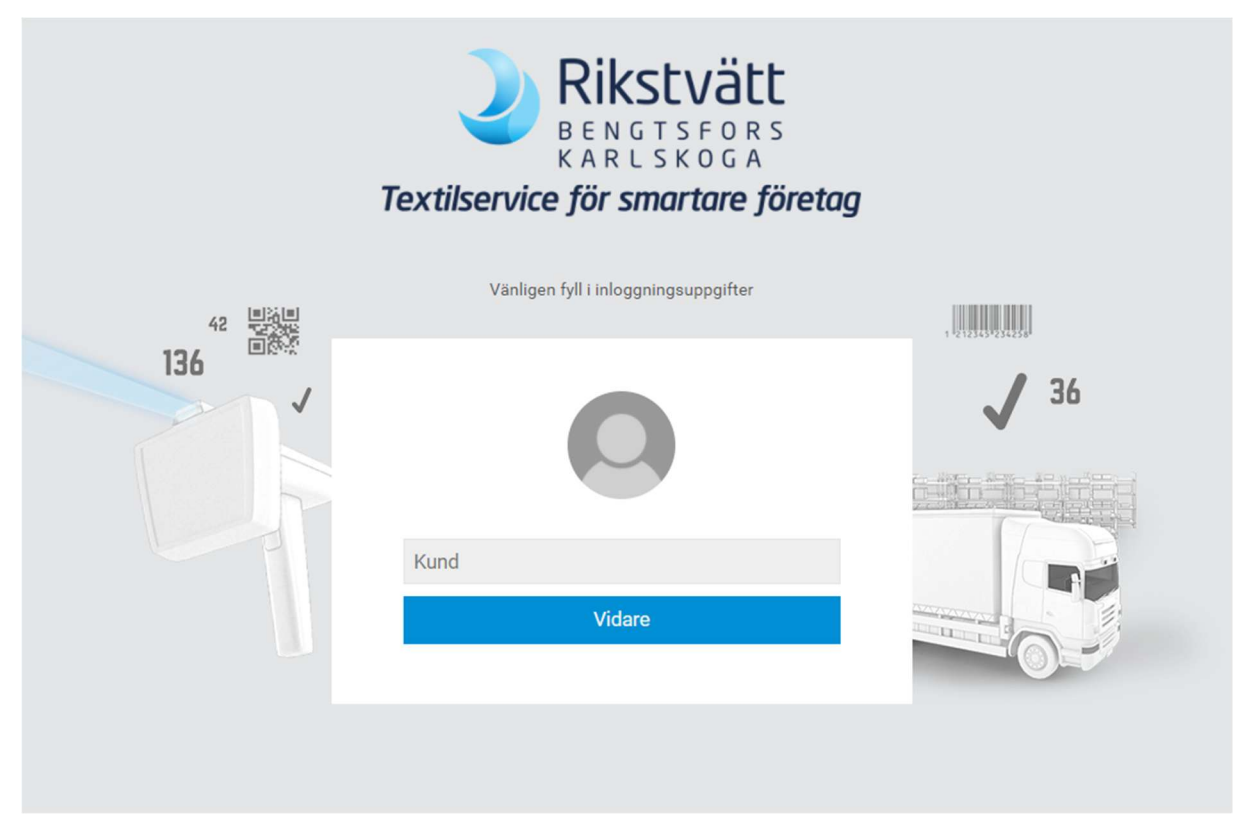

Kund: Fyll i numret på den portal ni tillhör (2 eller 3). Numret hittar ni i introduktionsbrevet tillsammans med era inloggningsuppgifter, **bilaga 1**. Klicka "Vidare".

| 2 |        |  |
|---|--------|--|
|   | Vidare |  |

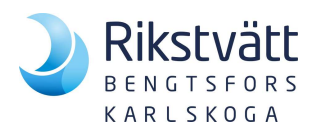

bilaga 2

### I denna ruta fyller ni i operatör och lösenord. Klicka "Logga in".

|        | <b>Textilserv</b> | Rikstvätt<br>BENGTSFORS<br>KARLSKOGA<br>vice för smartare företag | 9           |
|--------|-------------------|-------------------------------------------------------------------|-------------|
| 42 目泊目 | Vän               | ligen fyll i inloggningsuppgifter                                 | ,           |
| 136    | <                 | 0                                                                 | <b>J</b> 36 |
|        | 92520             |                                                                   |             |
|        |                   |                                                                   |             |
|        |                   | Logga in                                                          |             |
|        |                   |                                                                   |             |
|        |                   |                                                                   |             |

Nu är ni inne i kundportalen.

För att lägga en beställning klicka "**Beställning och inventering**". För statistik och rapporter klicka på "**Utvärderingar**".

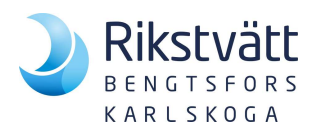

Vid första inloggningen visas inga tidigare beställningar. I exemplet nedan visas "Min senaste beställning".

Översikt

Ny beställning

| <               | Beställning och inventering                    | Översikt                                                       |                                    |                              |                                 |                        |       |    |
|-----------------|------------------------------------------------|----------------------------------------------------------------|------------------------------------|------------------------------|---------------------------------|------------------------|-------|----|
| ×               | Dashboard<br>Lämna beställning och inventering | Ny beställning<br>Leveransdatum<br>Fre, 05.02.2021<br>BÖRJA NU | Ăndra ∨                            |                              |                                 |                        |       |    |
| ✓ <sup>23</sup> | 1895                                           | Min senaste be<br>Beställt                                     | eställning                         | Positioner                   | Beställt                        | Status                 | Enhet |    |
| 0               |                                                | tor, 28.01.2021                                                | fre, 05.02.2021<br>fre, 27.11.2020 | 6 positioner<br>6 positioner | tor, 28.01.2021 ons, 18.11.2020 | bearbetat<br>bearbetat | •     | Se |
|                 |                                                | ons, 18.11.2020                                                | fre, 20.11.2020                    | 5 positioner                 | ons, 18.11.2020                 | bearbetat              | Ģ     | Se |

## Klicka "Börja nu".

| <                    | Beställning och inventering | Min beställning                  |                                 |              |                |                        |
|----------------------|-----------------------------|----------------------------------|---------------------------------|--------------|----------------|------------------------|
| 6                    | Dashboard                   | Leveransdatum<br>fre, 05.02.2021 | Vagn<br>0 Positioner Beställ nu |              |                |                        |
|                      |                             | Tillgängliga avdelning:          | ar                              |              |                |                        |
| $\times$             |                             | Kund: Mias Testhotell            |                                 |              |                |                        |
|                      |                             | Avdelningsnummer                 | Station                         | l vagn       |                |                        |
|                      |                             |                                  | Mias Testhotell                 | 0 Positioner | Redigera varor | imes ingen beställning |
|                      | 1895                        | 92520-1                          | Mias Testhotell SPA             | 0 Positioner | Redigera varor | imes ingen beställning |
| ✓ <sup>23</sup><br>6 |                             |                                  |                                 |              |                |                        |
|                      |                             |                                  |                                 |              |                |                        |

Här visas tillgängliga avdelningar. Klicka "Redigera varor".

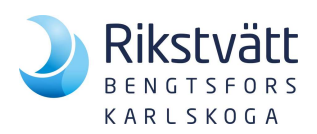

#### < Välj vara

| Mias Testhotell - Mias Testhotell |                 |       |                        |
|-----------------------------------|-----------------|-------|------------------------|
| Artikel                           | Beställningsmär | ıgd   |                        |
| Pàslakan Satin 150°230 vit        | 40              | styck | imes ingen beställning |
| Lekan 150x230 vit                 | 40              | styck | imes ingen beställning |
| Örngott Satin 55x75 vit           | 80              | styck | × ingen beställning    |
| Frottéhandduk Standard 50°70 vit  | 40              | styck | × ingen beställning    |
| Tomvagn                           | 1               | styck | × ingen beställning    |
|                                   | 🗸 FÄRI          | DIG   |                        |

# Fyll i antal artiklar. Klicka "Färdig".

| < Bes           | ställning och inventering     | Min beställning                  |                                 |              |                |                        |
|-----------------|-------------------------------|----------------------------------|---------------------------------|--------------|----------------|------------------------|
| Dasht           | board                         | Leveransdatum<br>fre, 05.02.2021 | Vagn<br>5 Positioner Beställ nu |              |                |                        |
|                 |                               | Tillgängliga avdelning           | ar                              |              |                |                        |
| X Lämna         | a beställning och inventering | Kund: Mias Testhotell            |                                 |              |                |                        |
|                 |                               | Avdelningsnummer                 | Station                         | l vagn       |                |                        |
|                 |                               |                                  | Mias Testhotell                 | 5 Positioner | Redigera varor | imes ingen beställning |
| 1895            |                               | 92520-1                          | Mias Testhotell SPA             | 0 Positioner | Redigera varor | imes ingen beställning |
| ✓ <sup>23</sup> |                               |                                  |                                 |              |                |                        |
|                 |                               |                                  |                                 |              |                |                        |
| 67              |                               |                                  |                                 |              |                |                        |
| 67              |                               |                                  |                                 |              |                |                        |
| 67              |                               |                                  |                                 |              |                |                        |
| 67              |                               |                                  |                                 |              |                |                        |

Önskar ni beställa till ytterligare avdelningar klicka "Redigera varor", ange beställningsmängd och klicka "Färdig".

När beställningen är komplett klicka "Beställ nu".

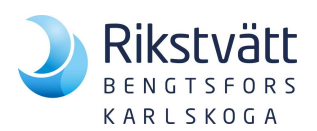

| Tillgängliga avdelningar<br>Kund: Mias Testhotell |              |       |           |  |
|---------------------------------------------------|--------------|-------|-----------|--|
| Avdelningsprimmer                                 | Station      | Lvaon |           |  |
| Skicka in beställningen nu?                       |              |       |           |  |
| Vill du avsluta och skicka in dir                 | beställning? |       |           |  |
|                                                   |              |       | Ja Avbryt |  |
|                                                   |              |       |           |  |

Besvara frågan "Skicka in beställningen nu?" "Ja" alternativt "Avbryt" för att redigera beställningen. När ni klickat "Ja" går det inte längre att ändra beställningen.

| <  | Beställning och inventering       | Översikt                 |                 |              |                 |           |       |    |
|----|-----------------------------------|--------------------------|-----------------|--------------|-----------------|-----------|-------|----|
| 品  | Dashboard                         | Ny beställning           |                 |              |                 |           |       |    |
|    | Lämna beställning och inventering | Fre, 05.02.2021 BÖRJA NU | Ăndra ∨         |              |                 |           |       |    |
| 23 | 1895                              | Min senaste be           | ställning       |              |                 |           |       |    |
| 1  |                                   | Beställt                 | Leveransdatum   | Positioner   | Beställt        | Status    | Enhet |    |
| 0  |                                   | tor, 28.01.2021          | fre, 05.02.2021 | 5 positioner | tor, 28.01.2021 | Inlämnad  | Ģ     | Se |
|    |                                   | tor, 28.01.2021          | fre, 05.02.2021 | 6 positioner | tor, 28.01.2021 | bearbetat | Ģ     | Se |
|    |                                   | ons, 18.11.2020          | fre, 27.11.2020 | 6 positioner | ons, 18.11.2020 | bearbetat | Ģ     | Se |
|    |                                   | ons, 18.11.2020          | fre, 20.11.2020 | 5 positioner | ons, 18.11.2020 | bearbetat | Ģ     | Se |

Den senaste beställningen visas högst upp. Klicka på "Se" om ni önskar se vad som är beställt. Klicka på pilen < vid "Beställning och inventering" högst upp i vänster hörn för att gå tillbaka och logga ut.

| Rikstvätt<br>BENGTSBORS<br>KARLSBORS |                             | ) sv • | A 92520 - | -   Logga ut |
|--------------------------------------|-----------------------------|--------|-----------|--------------|
|                                      |                             |        |           |              |
|                                      | Beställning och inventering |        |           |              |

Klicka på "Logga ut" högst upp i höger hörn.